<練習問題 13>旗を一度クリックすると、風船が下から上に動き、上に行ったら消え、すぐ次の違った色の風船が上がるようにしよう。

課題13を表示し、コピーを保存し、練習13に名前を変更しておく

課題13のコード(右図) このプログラムで、最初はうまくいくのに、2回目以降 に風船が表れないのは、風船が隠れたままになっている からです。

1 2回目の風船が表れるようにするには。⇒ 表示する の ブロックを入れる。

2 一度実行すると風船が上で消えるたびに次の風船が上 がるようにするには。

隠した後、続いて風船を表示して、y座標を-170から 5ずつあがる動作を繰り返すようにする。

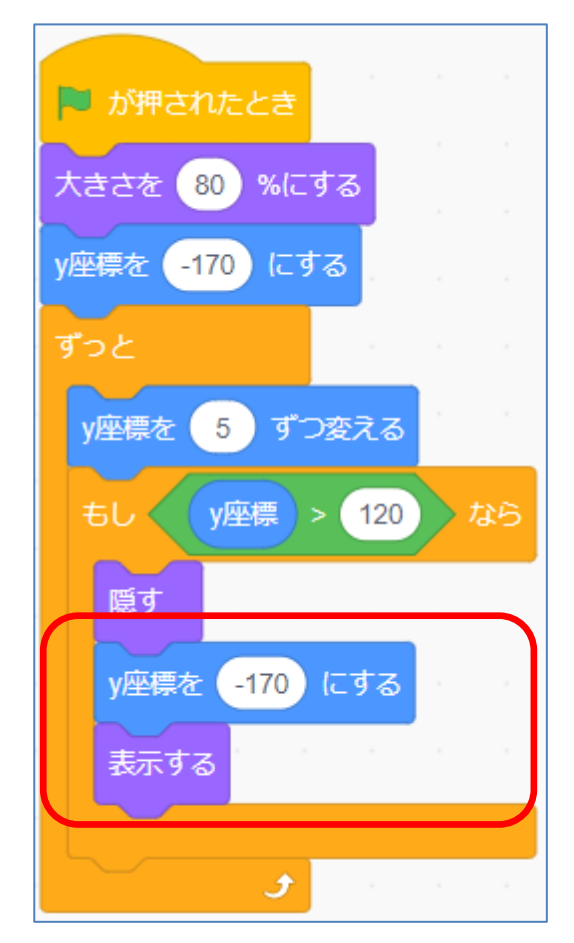

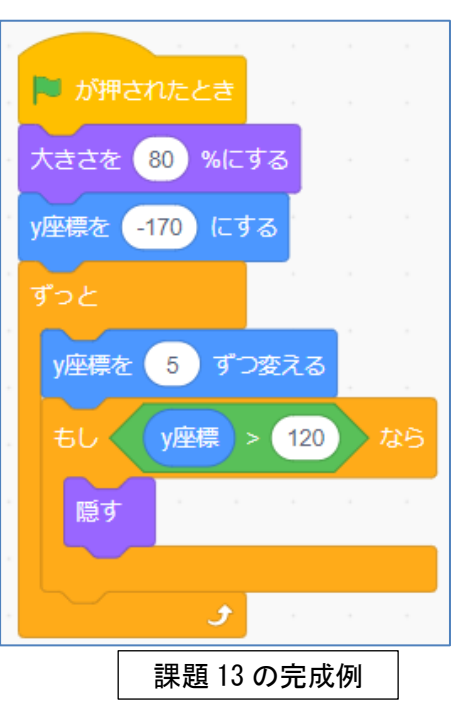

<ポイント> 隠す を入れたときは、表示する をどこかに入れておく

3 違った色の風船が上がるようにするには

または、次のコスチュームにする を使う。

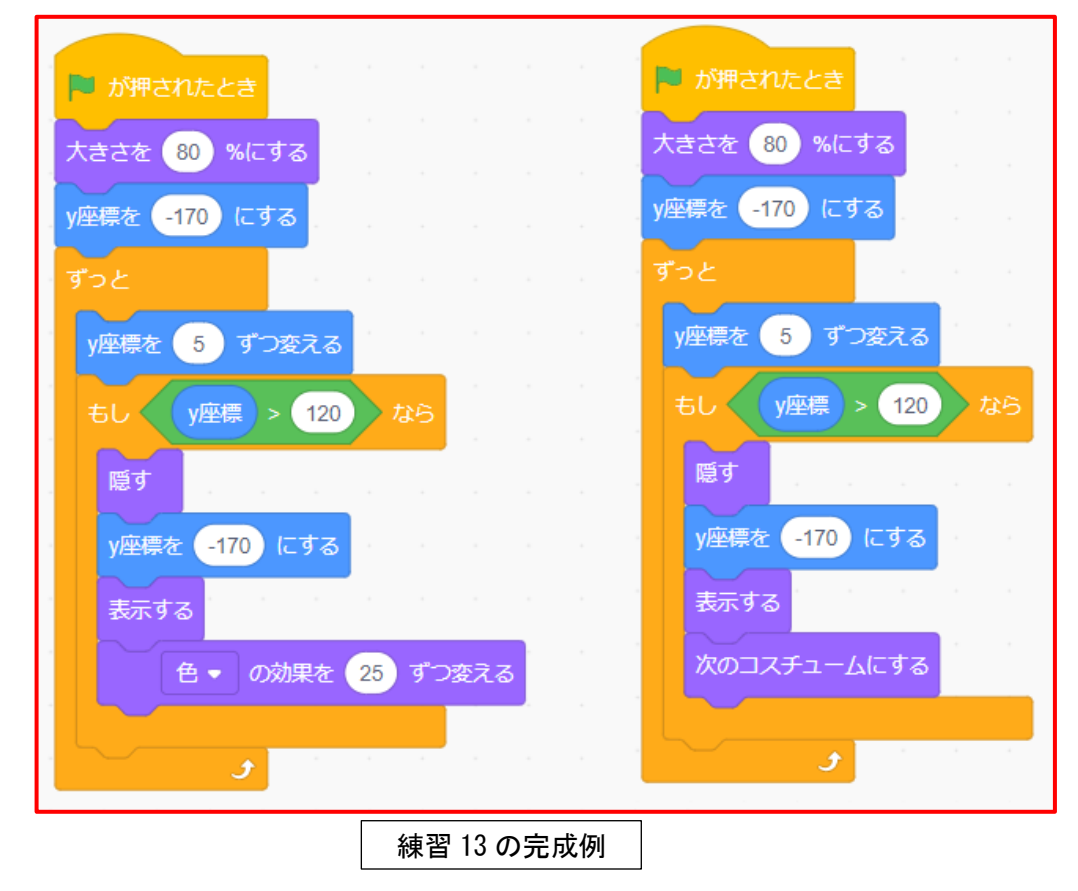

それぞれのプログラムの実行結果で何が異なるか考えてみよう。

## <練習問題14>課題14を風船が5個出たら終わり、画面から消えるようにしよう。

課題14を表示し、コピーを保存し、練習14に名前を変更しておく

課題14の動きを5回繰り返せばできるだろうか。

そこで、<mark>制御</mark>カテゴリーの 10回繰り返す のブロックで、旗の下全体を囲んでやれば良さそう である。そこで、旗の下を一度分離させ、そこに 10回繰り返す のブロックを置き、その中に分 離させたブロックを置き、10回を5回に変更し、動作確認をしてみる。

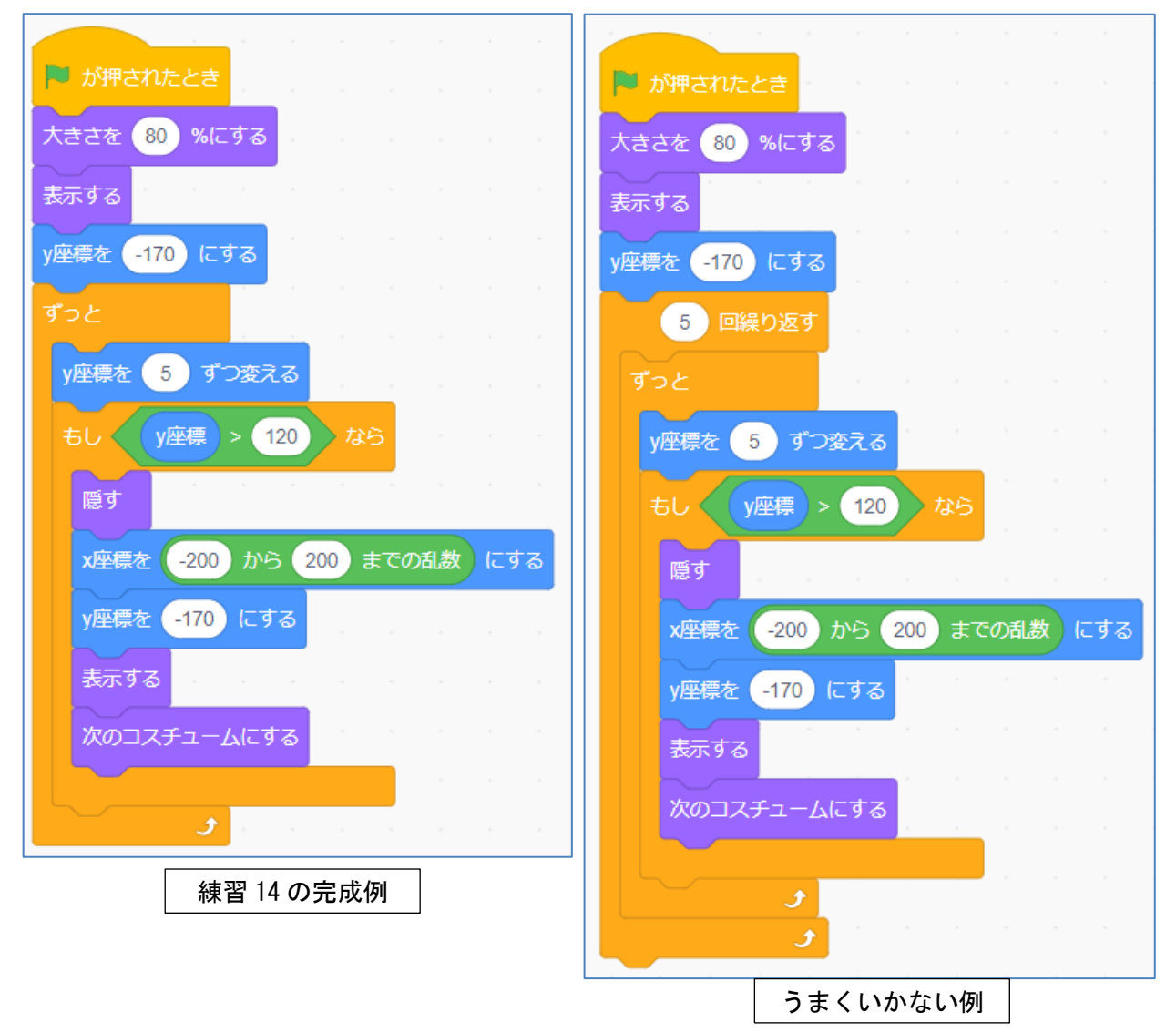

動作確認しても、思うようにならない。

これは、「**ずっと**」のブロックが動いているままであることが原因と考えられる。 そこで、この、「**ずっと**」のブロックを用いないで、プログラムをしていく必要がある。 解決するには次の二つの考え方でもアプローチできる。

《考え方》

1 「一定の条件(y座標が120を超える)まで動作を繰り返す」ことを5回繰り返す。

2 上がる風船の変数を作り、一定の個数になったら動作を止める。(もし・・・なら)

<考え方1> 課題14を表示し、コピー保存をする。 1 制御 カテゴリーの 〇〇まで繰り返す のブロックをスクリプトエリ 2 アに出す 3 もし なら のブロックに入っている ( )座馬 > 120 のブロックを上のブロックに入れる y座標 > 120 まで繰り返す 景を 🥠 ずつ変える 50 もし 🚽 🗴 y座標 🕞 120 🔵 なら

4 そのすきまに、 y座標を5ずつ変える のブロックを入れ る

5

- 5 その下に 隠す ブロックをつなげる
- 6 制御 カテゴリーの 10回繰り返す のブロックを出し、回 数を5回に変更する
- 7 以下の図のようにプログラムをする

阿 が押されたとき 大きさを (80)%にする 5 回繰り返す 表示する -200 から 200 までの乱数 、y座標を -170 にする x座標を 〉 まで繰り返す y座標 > (120) y座標を( 5 ) ずつ変える • 隠す 練習問題14の完成例

動作確認をし、「練習 14-1」で保存する

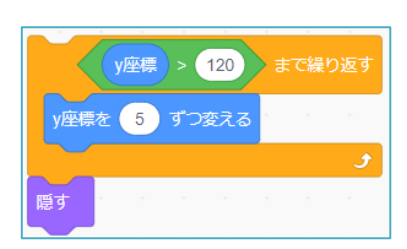

y座標 > 120 まで繰り返す

y座標を 🚺 ずつ変える

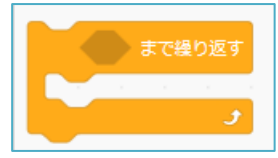

<考え方2>

- 1 課題14を表示し、コピー保存をする。
- 2 新しい変数、例「風船個数」を作る。
- 3 実行時のすぐ後に、風船個数を0にするのブロックを入れる。
- 4 風船個数を1ずつ変えるのブロックを、隠すの下につなげる。

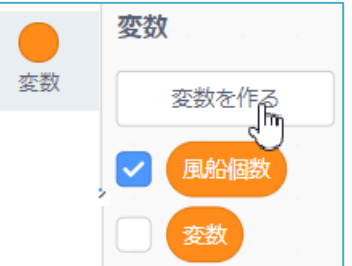

|   |                   | ■ が押されたとき        |             |                            |         |      |        |                  |
|---|-------------------|------------------|-------------|----------------------------|---------|------|--------|------------------|
|   |                   |                  |             |                            |         |      |        |                  |
|   |                   |                  | \$          |                            |         |      |        |                  |
|   |                   | 表示する             |             |                            |         |      |        |                  |
|   |                   | ■ 風船個数 ▼ さ       | r 🕕 (i      | する                         |         |      |        |                  |
|   |                   | /座標を -170 にする    | <b>а</b> ,  |                            |         |      |        |                  |
|   |                   | ずっと              |             |                            |         |      |        |                  |
|   |                   | v座標を 5 ずつ        | 恋える         |                            |         |      |        |                  |
|   |                   |                  | ~~~~~       |                            |         |      |        |                  |
|   |                   | もし (y座標)>        | 120         | なら                         |         |      |        |                  |
|   |                   | 隠す               |             |                            |         |      |        |                  |
|   |                   | 風船個数。            | र<br>र 1    | ずつ変え                       | 3       |      |        |                  |
|   |                   | x座標を -200        | から 200      | ) までの話                     | し数にする   | 3    |        |                  |
|   |                   | V座標を 170         | - d Z       |                            |         |      |        |                  |
|   |                   |                  |             |                            |         |      |        |                  |
|   |                   | 表示9 る            |             |                            |         |      |        |                  |
|   |                   | 次のコスチューム         | にする         | , , ,                      |         |      |        |                  |
|   |                   |                  |             |                            |         |      |        |                  |
| _ |                   |                  | -<br>-<br>- | · · ·                      |         |      |        |                  |
| 5 | 前御 カテュリーの、        |                  | <u>う</u> のク | ロツクを<br>た <del>広</del> キ マ | . 0 ) - | - 11 |        |                  |
| 6 | 演算 カナゴリーの         |                  | ロック・        | を空さへ                       | ヘースに    | -田り。 |        |                  |
| 7 | <b>変数</b> カテコリーの  | <u> 虬船個致</u> をその | 甲に人         | れ、50 そ                     | とりに変    | 史する。 |        | × = 6            |
| 8 | これをもし・・・な         | <u>ら</u> のブロックに  | こ入れる        | ) <sub>0</sub>             |         |      |        |                  |
| 9 | その中に、 <b>見た目</b>  | カテゴリーの 隠         | す、そ         | の下に、                       | 制御      | もしく  | 風船個数 = | 6 な <sup>4</sup> |
|   | カテゴリーの <b>すべて</b> | を止める をつた         | よげる。        |                            |         |      |        |                  |

もし 風船個数 = 6

隠す

10 これをプログラムの下につなげる。

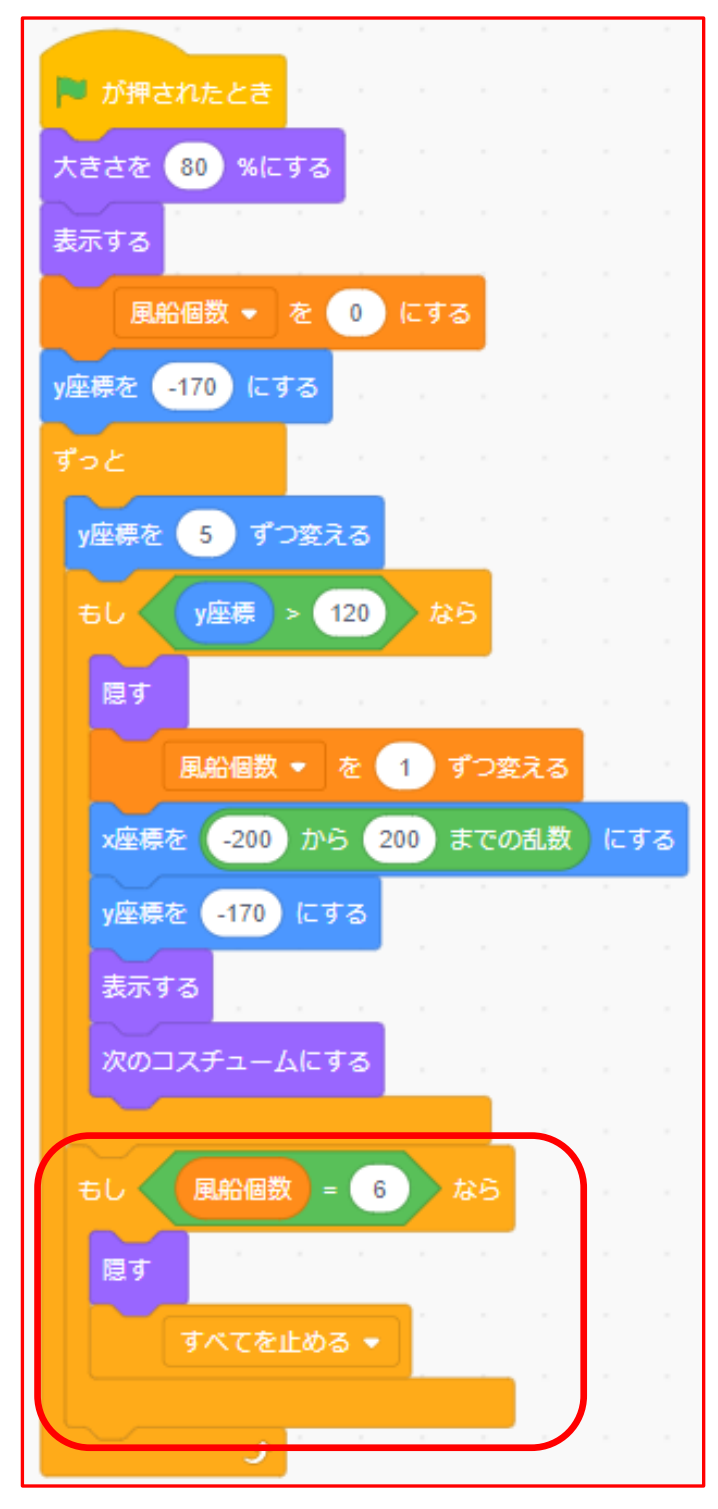

考え方2による練習問題14の完成例